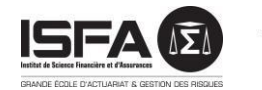

niversité Claude Bernard 🕼 Lyon 1

# GUIDE D'UTILISATION D'ELIPSE

Les conventions de stage des étudiants de l'Université Lyon 1 s'établissent sur l'outil ELIPSE.

## PROCESSUS DE CONVENTIONNEMENT GLOBAL SIMPLIFIÉ

Pour chaque convention de stage, l'étudiant doit remplir la demande en ligne sur elipse.univ-lyon1.fr, celle-ci est ensuite validée par son responsable pédagogique et ensuite par le service Scolarité, qui éditera puis fera signer les conventions de stage.

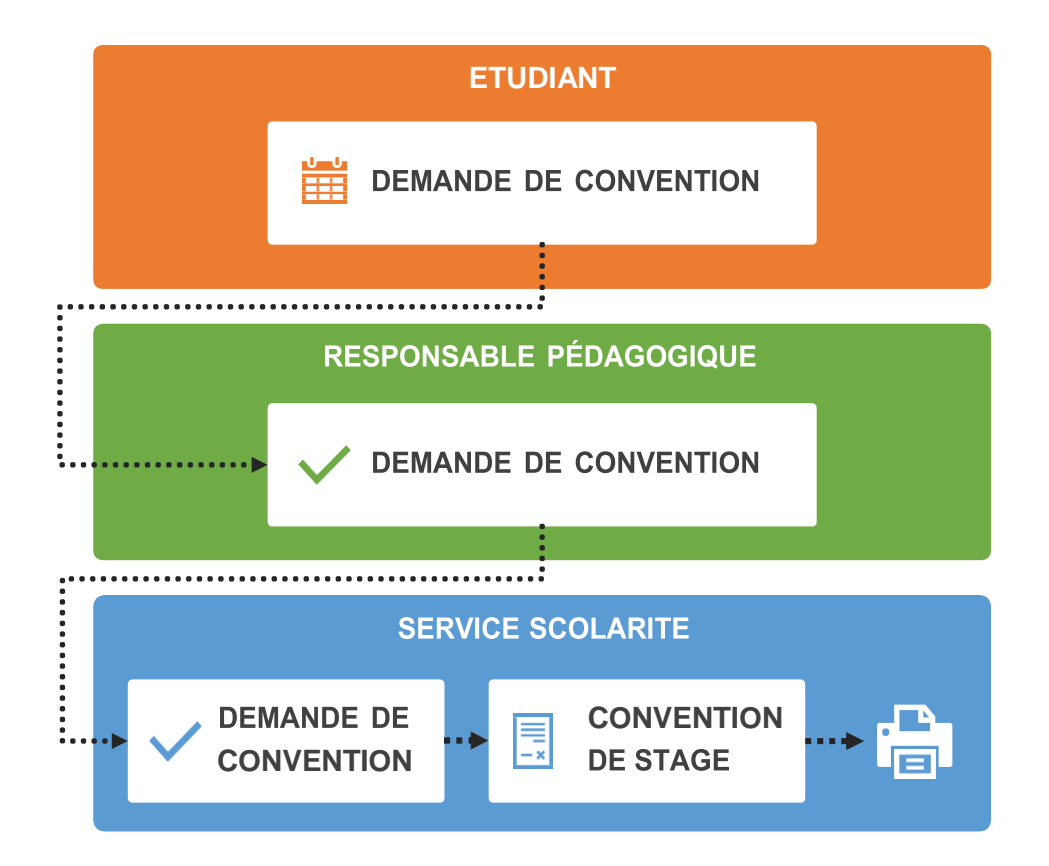

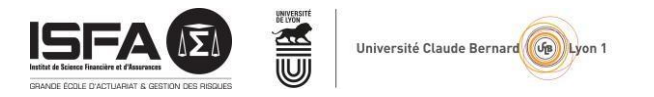

## PROCESSUS POUR L'ETUDIANT

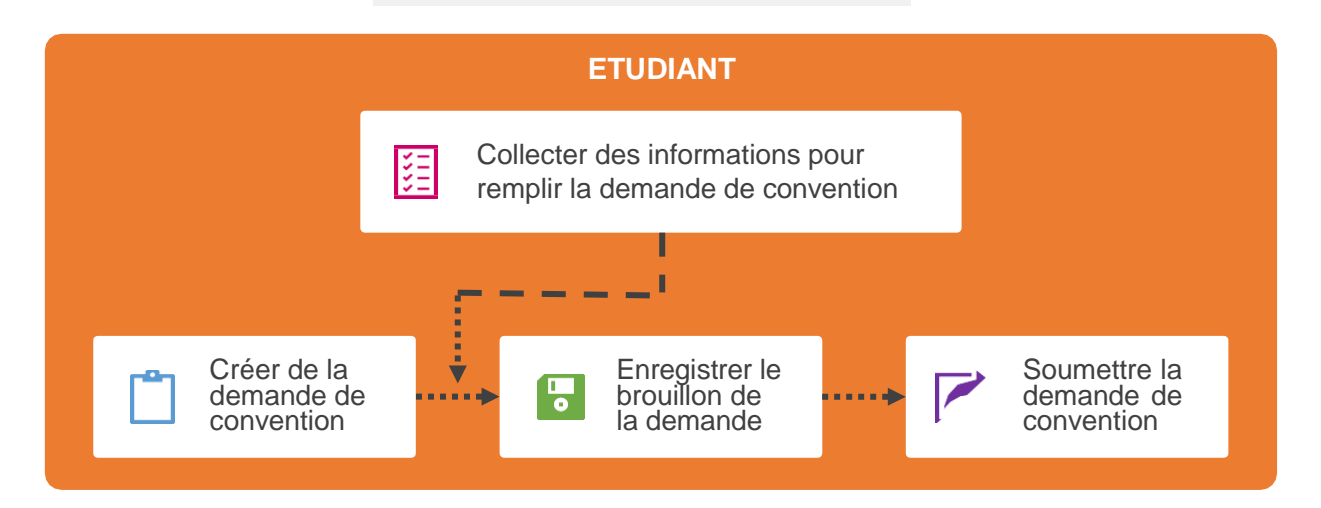

### I/Créer et soumettre une demande

- 1. Se connecter sur le site <u>elipse.univ-lyon1.fr</u> avec ses identifiants Lyon 1.
- Une fois connecté(e), aller sur « Mon espace Convention » dans le menu « Etudiant » à droite de la page.

| <i>j</i> =            |  |
|-----------------------|--|
| Etudiant              |  |
| Mon Profil            |  |
| Stages et Emplois     |  |
| Mes candidatures      |  |
| Mon espace Convention |  |
|                       |  |

- Aller sur « Créer une demande de convention » dans le bloc « Liste de vos demandes de conventions ».
- 4. Une fois à cette étape, remplir le formulaire « Demande de Convention » (à noter : aucune demande de stage possible en DU).
- 5. Vous avez la possibilité d'enregistrer votre saisie en « Brouillon » afin de la finaliser plus tard si certaines informations vous manquent.
- 6. Vous avez maintenant accès à la liste de vos « Demande de Convention » enregistrées toujours dans votre espace convention.
- Pour Modifier les informations d'une « Demande de Convention » au statut de « Brouillon », cliquer sur « Modifier » dans la colonne « Options » dans la liste des demandes de conventions.

| Entreprise | Statut             | Options                                          |
|------------|--------------------|--------------------------------------------------|
| XXXXX      | Signée<br>Imprimée | Q Voir<br>Ø Lier un évènement à la convention    |
| xxxxx      | Brouillon          | Modifier<br>Q Soumettre la demande de convention |

8. Pour transmettre votre « Demande de Convention » à votre Responsable Pédagogique, cliquer sur « Soumettre la demande de convention » (cette option est accessible après avoir enregistré votre convention une 1ère fois en mode « brouillon »).

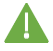

Attention cette étape est très importante. Vous devez <u>soumettre votre convention</u> sinon elle restera « bloquée » dans votre compte et ne pourra être validée.

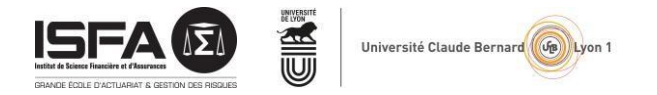

## II/Suivi de la demande

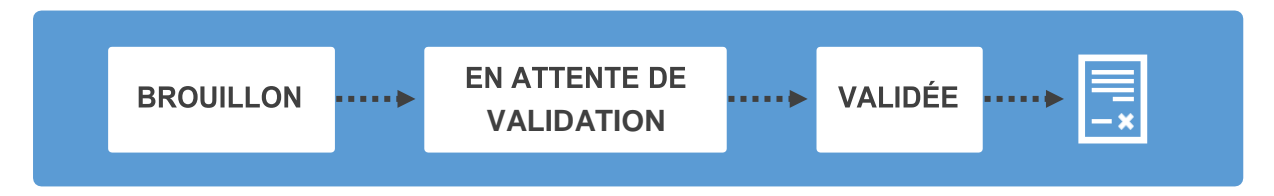

- Une fois la « Demande de Convention » soumise au Responsable pédagogique, elle passe donc du Statut « Brouillon » au statut « En attente de Validation ».
- Vous serez informé(e) par mail du changement de statut de votre « Demande de Convention » qui passera à « Validé » une fois que l'accord aura été donné successivement par votre Responsable Pédagogique, votre Tuteur Pédagogique et le Service Scolarité. A cette étape, le circuit de la « Demande de Convention »est terminé.
- Une « Convention de Stage » est automatiquement générée à partir de votre « Demande de Convention » par le Service Scolarité.
  Ce dernier finalise votre convention qui l'imprimera et passera la Convention en statut « En Attente de Signature » et vous serez informé par mail de l'édition de votre Convention.
- La Convention est alors signée par le Directeur de l'ISFA, le/la responsable Pédagogique. Le service Scolarité vous l'enverra par mail pour signature.
- Une fois que la Convention est signée par :
  - Le Directeur de l'ISFA,
  - Le/la responsable Pédagogique
  - L'Etudiant(e)

Elle est envoyée, par mail, pour signature à l'Organisme d'Accueil (représentant légal et tuteur professionnel).

- L'Organisme d'Accueil la convention signée à l'ISFA. Le statut de votre convention passera dans votre tableau de bord à « Signé ».
- Le service Scolarité vous enverra la convention signée par toutes les parties.
- Attention, vous devez attendre d'avoir en votre possession les exemplaires signés de votre convention avant de débuter votre stage (au plus tard le 1<sup>er</sup> jour).

#### SERVICE SCOLARITE

Scolarite.isfa@univ-lyon1.fr